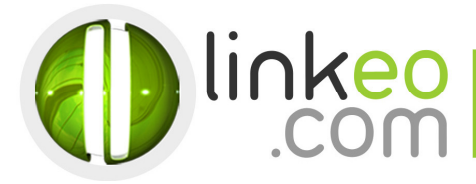

# Guide configuration pour **Iphone**, **Ipad**, **Ipod**

Ce guide vous permettra de paramétrer vos comptes e-mails avec votre lphone, lpad,lpod. Vous n'avez qu'à suivre les étapes pas à pas. Linkeo Business mail vous offre un stockage mail de 3Go et une limite de réception d'envoi de mails de 20Mo. Si vous souhaitez avoir un stockage supérieur à 3Go, contactez-nous au : **09 72 67 01 67.** 

#### 1. Allez dans Réglages, puis sélectionner Mail, Contacts, Calendrier.

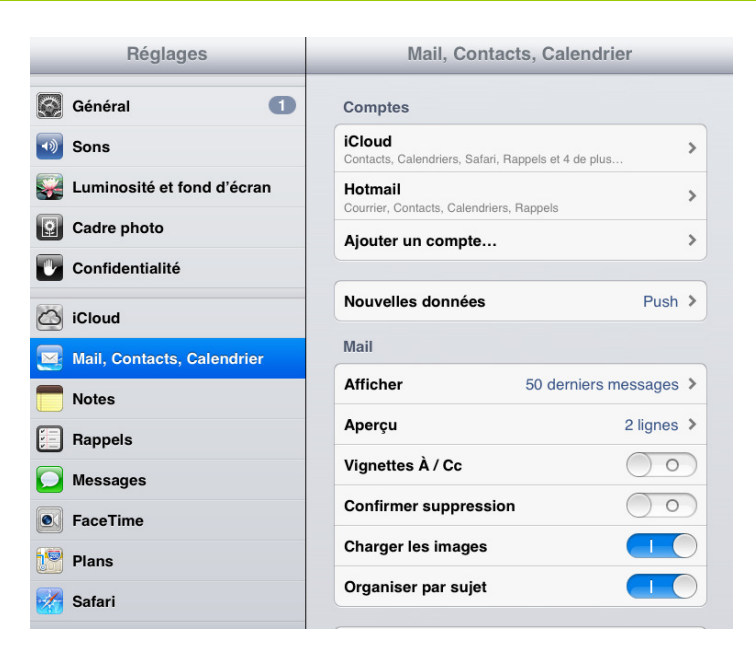

#### 2. Sélectionnez Ajouter un compte et choisissez Autre.

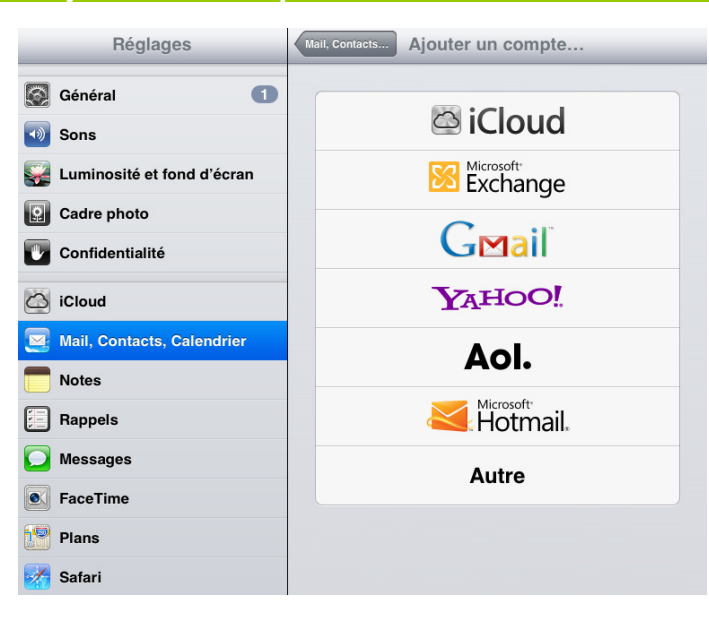

29 RUE DU COLISÉE 76008 PARIS TEL. 08 26 46 20 20° FAX. 01 42 60 90 11 \*0,155 TTC/min S.A. AU CAPITAL DE 700 000 6 RCS PARIS B 430 106 278 NAF 6202A Siret 430 106 278 d0087

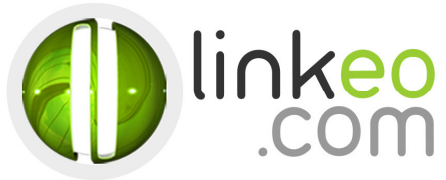

# 3. Sélectionnez Ajouter un compte Mail.

| Réglages                   | Ajouter un compte Autre   |   |
|----------------------------|---------------------------|---|
| Général 1                  | Courrier                  |   |
| 🔊 Sons                     | Ajouter un compte Mail    | > |
| Luminosité et fond d'écran | Contacts                  |   |
| Cadre photo                | Ajouter un compte LDAP    | > |
| Confidentialité            | Ajouter un compte CardDAV | > |
| iCloud                     | Calendriers               |   |
| Mail, Contacts, Calendrier | Ajouter un compte CalDAV  | > |
| T Notes                    | S'abonner à un calendrier | > |
| Rappels                    |                           |   |
| O Messages                 |                           |   |
| S FaceTime                 |                           |   |
| Plans                      |                           |   |
| Mafari Safari              |                           |   |

# 4. Entrez votre nom (c'est le nom qui s'affichera quand vous enverrez un mail), votre adresse e-mail et votre mot de passe. Appuyez sur **Suivant**.

| uler       | Nouveau        | Suiva |
|------------|----------------|-------|
| Nom        | Pierre Pagé    |       |
| Adresse    |                |       |
| Mot de pas | sse ••••••     |       |
| Descriptio | n <b>see a</b> |       |

29 RUE DU COLISÉE 76008 PARIS TEL. 08 26 46 20 20° FAX. 01 42 60 90 11 °0,155 TTC/min

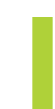

S.A. AU CAPITAL DE 700 000 € RCS PARIS B 430 108 278 NAF 6202A Siret 430 106 278 d0087

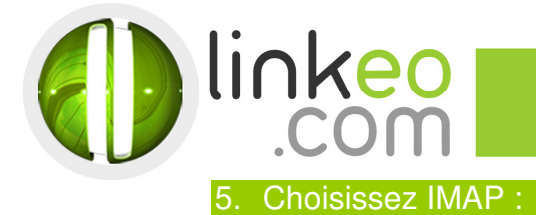

## Serveur de réception

- a. Nom d'hôte :
  - Si vous êtes en **FRANCE** : fr.imap.linkeo.com
  - Si vous êtes en AUSTRALIE: au.imap.linkeo.com
  - Si vous êtes au **CANADA** : ca.imap.linkeo.com
  - Si vous êtes aux ETATS-UNIS : us.imap.linkeo.com
- b. Nom d'utilisateur : [votre adresse e-mail]
- c. Mot de passe : [votre mot de passe]

### Serveur d'envoi

- a. Nom d'hôte :
  - Si vous êtes en **FRANCE** : fr.smtp.linkeo.com
  - Si vous êtes en AUSTRALIE : au.smtp.linkeo.com
  - Si vous êtes au **CANADA** : ca.smtp.linkeo.com
  - Si vous êtes aux ETATS-UNIS : us.smtp.linkeo.com
- b. Nom d'utilisateur : [votre adresse e-mail] Même si facultatif
- c. Mot de passe : [votre mot de passe] Même si facultatif

| uler         | Nouve          | au  | 5. |
|--------------|----------------|-----|----|
| "            | AAP            | POP |    |
| Nom          | Pierre Pagé    |     |    |
| Adresse      |                |     |    |
| Description  |                |     |    |
| Serveur de r | éception       |     |    |
| Nom d'hôte   | imap.linkeo.fr |     |    |
| Nom d'utilis | ateur          |     |    |
| Mot de pass  | e              |     |    |
| Serveur d'er | ivoi           |     |    |
| Nom d'hôte   | smtp.linkeo.fr |     |    |
| Nom d'utilis | ateur          |     |    |
| Mot de pass  |                |     |    |

6. Appuyez sur Suivant.

29 RUE DU COLISÉE 75008 PARIS TEL. 08 26 46 20 20° FAX. 01 42 60 90 11 °0,155 TTC/min

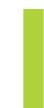

S.A. AU CAPITAL DE 700 000 € RCS PARIS B 430 106 278 NAF 6202A Siret 430 106 278 d0087

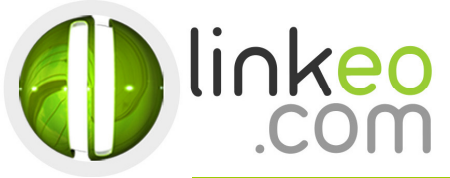

7. Appuyez sur Enregistrer

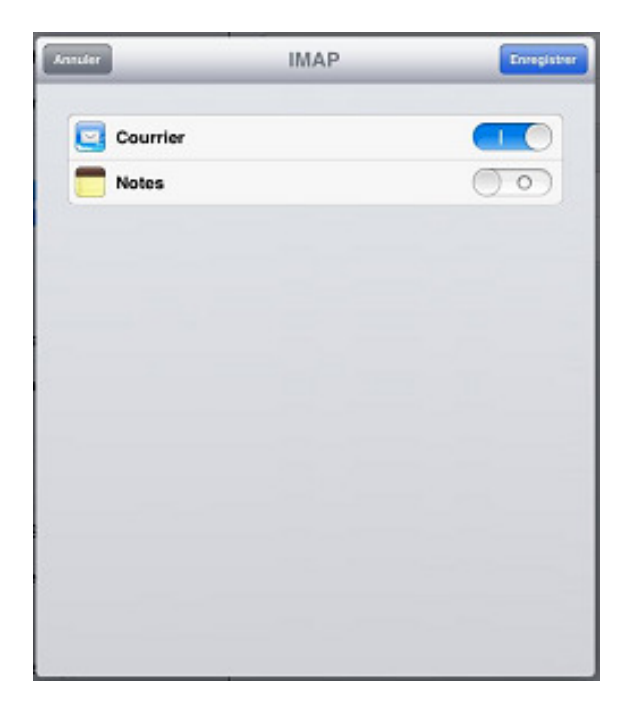

8. Si vous recevez un message d'erreur en validant, faites OUI

 Retournez ensuite dans le paramétrage du compte de messagerie que vous venez de créer

10. Allez sur Avancé

Numéro de port IMAP : **143** SSL : **Désactivé** 

et en cas de problème d'envoi de mail :

Numéro de port SMTP : **465** SSL : **Activé** 

Vous avez correctement configuré votre compte sur votre lphone, lpad, lpod.

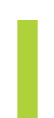

S.A. AU CAPITAL DE 700 000 € RCS PARIS B 430 106 278 NAF 6202A Siret 430 106 278 d0087